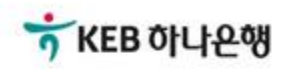

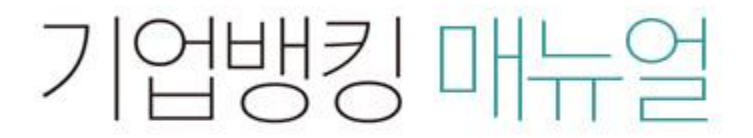

KEB Hanabank corporate Banking User Manual

## **B2B전자결제** 구매기업 > 기업구매자금대출 > 일괄구매자금대출 처리결과조회

## 일괄구매자금대출 처리결과조회

Step 1. 조회구분, 추심등록일 선택 후 조회버튼을 클릭합니다.

### 일괄구매자금대출 처리결과 조회

| 조회구분  | 전체 🔻                                           |
|-------|------------------------------------------------|
| 추심등록일 | 오늘 7일 15일 1개월 3개월 6개월 월별 선택 ▼                  |
|       | 2018-09-06 📅 ~ 2018-09-12 📅 직접입력 에시 : 20181020 |

조회

## 일괄구매자금대출 처리결과조회

#### Step 2. 조회된 내역에 대한 상세조회가 가능합니다. Step 3. 조회된 내역 선택 후 상세조회, 추심의뢰확인서, 전체다운로드가 가능합니다.

#### 일괄추심등록 대상 기업

조회기간: 2018-09-06~2018-09-12

조회일시: 2018-09-12 16:44:19

| 대금입금 정상 | <u>13 건</u> | 8,927,466 원 | 대금입금 오류 | <u>13 건</u>       | 5,196,698 원         |
|---------|-------------|-------------|---------|-------------------|---------------------|
| 소계      | · · · · · · |             |         | <mark>26</mark> 건 | <b>14,124,164</b> 원 |

• 위의 집계표에서 각 항목별 건수를 누르시면 아래에 해당상세내역이 출력됩니다

• 위의 집계표의 건수 및 금액은 인터넷뱅킹을 통해서 거래하신 건만 집계한 자료이므로,실제 거래하신 내역과 불일치 할 수도 있습니다.

• 추심등록건이 대량인 경우에는 승인처리에 다소의 시간이 필요하오니 5~10분이 경과한 이후에 조회하시기 바랍니다.

|    |    |        |                            |            | 항목순서변경안내 | 엑셀다운 그리드인쇄 |
|----|----|--------|----------------------------|------------|----------|------------|
| No | 신택 | 처리결과 💌 | 등록내역명 💌                    | 추심의뢰일 💌    | 총건수 💌    | 총금액 💌      |
| 1  |    | 정상     | 구매자금대출180911001            | 2018-09-11 | 1        | 500,000    |
| 2  |    | 정상     | 구매자금대출180910004            | 2018-09-10 | 1        | 900,000    |
| 3  |    | 정상     | 구매자금대출180910003            | 2018-09-10 | 1        | 700,000    |
| 4  |    | 일부오류   | 구매자금대출180910001            | 2018-09-10 | 2        | 1,333,332  |
| 5  |    | 전체오류   | 구매자금대출180907006            | 2018-09-07 | 1        | 100,000    |
| 6  |    | 전체오류   | 구매자금대출180907005            | 2018-09-07 | 1        | 1,502,032  |
| 7  |    | 일부오류   | 구매자금대출180907004            | 2018-09-07 | 6        | 319,000    |
| 8  |    | 일부오류   | 일괄구매대_추심등록양식               | 2018-09-07 | 5        | 3,552,800  |
| 9  |    | 일부오류   | 일괄구매대_추심등록 <mark>양식</mark> | 2018-09-07 | 5        | 3,552,000  |
| 10 |    | 정상     | 구매자금대출180907001            | 2018-09-07 | 3        | 1,665,000  |

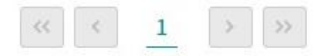

상세조회

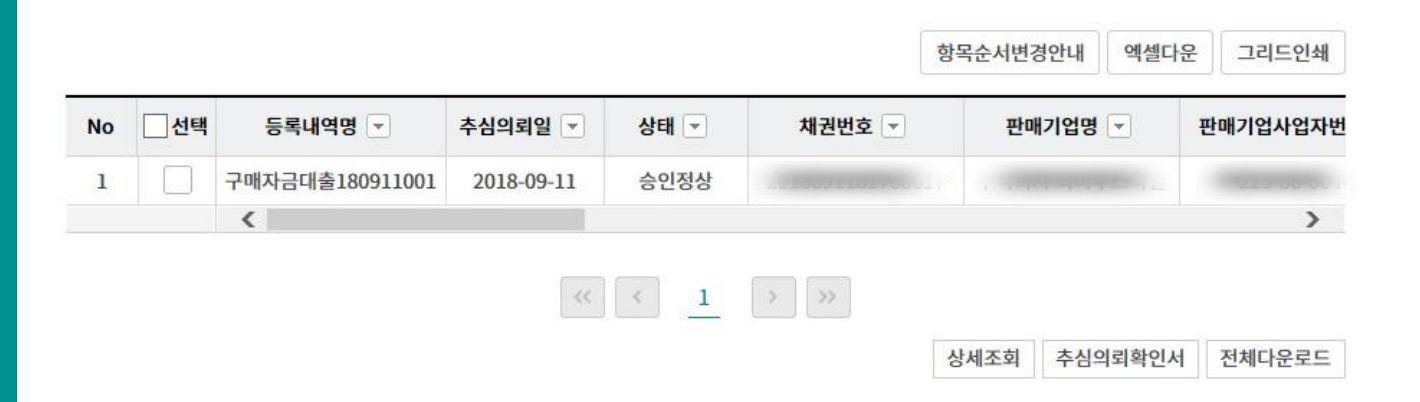

# THANK YOU